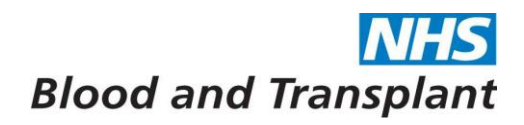

# **EASY** Reports

**Before** running reports on EASY please refer to guidance EASY Reports Running v1 for general details on how to run, open and save reports.

### From the Home screen click on Management > Reports

Select desired report from list – the parameters for each report are different, use the drop down boxes and calendars where available to select parameters required.

When selecting parameters, ticking the 'Output to single Worksheet' and 'Simplified Worksheet', will produce the report with the information all on one easy to manipulate worksheet.

Opening the **Absences** category (clicking on small black arrow) will give the following reports:

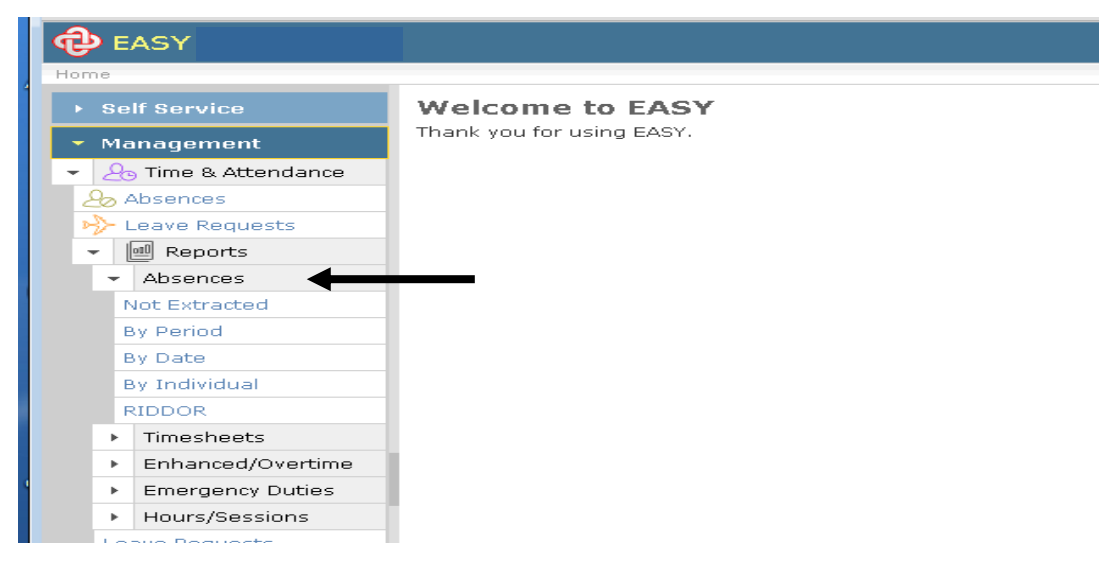

### Not extracted

- will report on all absences within an organisation that are at the unsubmitted or submitted stage which have not been extracted for upload to ESR by the interface.
- will also include any open sicknesses which have been extracted to ESR but are awaiting closure.
- By Period
  - will report on absences within an organisation for a specific absence type within a specified pay period.
- By dates
  - will report on absences within an organisation for a specific absence type within a specific date range.
- By Individual
  - will report on absences for an individual for a specific absence type within a specific date range.
- RIDDOR
  - will report on absences with RIDDOR reportable Injury Types within a specific date range.

Select desired report from list - Input the parameters requested and required for the report you have selected.

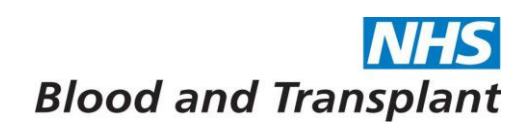

The example below is the Absences by Period report – select period required from dropdown box, pick absence type Sickness from the list, tick 'Output to single Worksheet', and tick 'Simplified Worksheet' then press Run Report.

| :                         | My Preferences   Change password   Log out   Guidance ⇔   Documentation ⇔   Help/Support                                                                                                    |
|---------------------------|----------------------------------------------------------------------------------------------------|
| ences By Extracted Period | Friday, 21st March 2014 16:09:46                                                                                                    |
|                           | Report on absences marked as extracted to ESR by the period they were extracted in to.                                                                                                    |
| Period:                   | NHS Blood and Transplant (918): Period 10/2013 (Calendar Month) ending 31st January 2014 (Closed for input)                                                                                                    |
| Breakgroup:               | Organisation 💌                                                                                                    |
| Organisations:            | 918 Department Name<br>918 Department Name<br>918 Department Name<br>918 Department Name<br>918 Department Name<br>918 Department Name<br>918 Department Name                                                                                   |
| Absence Types:            | Medical Suspension<br>Paid Part Day<br>Training<br>Paternity Adoption<br>Paternity Birth<br>Sickness<br>Special Increasing Bal<br>Umpaid Authorised Special (Days)<br>Umpaid Authorised Special (Mrs)<br>Select no Items to report on all types |
| Output Single Worksheet:  | Couputs data to a single worksheet                                                                                                    |
| Simplified Worksheet:     | Nimple worksheet to aide manipulation in Excel                                                                                                    |
|                           | Run Report                                                                                                    |

An excel report is generated which should be saved to your desired location.

|   | A1 🕶 🍂                | NHS Blood          | and Transp | olant           |                 |                                                  |                  |                    |                         |              |                        |                           |                         |                             |       |                                |                                | 20             |   |
|---|-----------------------|--------------------|------------|-----------------|-----------------|--------------------------------------------------|------------------|--------------------|-------------------------|--------------|------------------------|---------------------------|-------------------------|-----------------------------|-------|--------------------------------|--------------------------------|----------------|---|
|   | A                     | B                  | С          | D               | E               | F                                                | G                | Н                  |                         | J            | К                      | L                         | м                       | N                           | 0     | Р                              | Q                              | R              | S |
|   |                       |                    |            |                 |                 | NHS Blood                                        | and              | Trans              | plant                   |              |                        |                           |                         |                             |       |                                |                                |                |   |
|   |                       |                    | NHS Bloc   | d and Trai      | nsplant (9      | 18): Period 06/2013 (Ca                          | ilendar N        | lonthì en          | dina 30th Si            | epten        | nber 2013 ((           | Closed fo                 | or inputì               |                             |       |                                |                                |                |   |
|   | Organisation          | Personal<br>Number | Surname    | Forename(<br>s) | Absence<br>Type | Absence Reason                                   | Reason<br>Detail | Injury             | First Day of<br>Absence | Cont<br>Abs. | Last Day of<br>Absence | Absenc<br>e Start<br>Time | Absenc<br>e End<br>Time | No.<br>Calen<br>dar<br>Davs | Hours | AfC<br>Hours<br>First<br>Perio | AfC<br>Hours<br>Last<br>Period | Record<br>Type |   |
| 9 | 918 Department name   | 56987456           | Surname    | Forename        | •<br>•Sickness  | Other known causes - not<br>elsewhere classified |                  | Surgery<br>Related | 20-Jun-2013             |              | 18-Aug-2013            |                           |                         | 60                          |       |                                |                                | Modify         |   |
| ş | 918 Department name   | 56987456           | Surname    | Forename        | Sickness        | Gastrointestinal problems                        | Vomiting         |                    | 14-Aug-2013             |              | 14-Aug-2013            |                           |                         | 1                           |       |                                |                                | Add            |   |
|   |                       |                    |            |                 |                 |                                                  |                  |                    |                         |              |                        |                           |                         |                             |       |                                |                                |                |   |
|   |                       |                    |            |                 |                 |                                                  |                  |                    |                         |              |                        |                           |                         |                             |       |                                |                                |                |   |
|   |                       |                    |            |                 |                 |                                                  |                  |                    |                         |              |                        |                           |                         |                             |       |                                |                                |                |   |
| ŀ |                       |                    |            |                 |                 |                                                  |                  |                    |                         |              |                        |                           |                         |                             |       |                                |                                |                |   |
|   |                       |                    |            |                 |                 |                                                  |                  |                    |                         |              |                        |                           |                         |                             |       |                                |                                |                |   |
|   |                       |                    |            |                 |                 |                                                  |                  |                    |                         |              |                        |                           |                         |                             |       |                                |                                |                |   |
| ł |                       |                    |            |                 |                 |                                                  |                  |                    |                         |              |                        |                           |                         |                             |       |                                |                                |                |   |
|   |                       |                    |            |                 |                 |                                                  |                  |                    |                         |              |                        |                           |                         |                             |       |                                |                                |                |   |
|   |                       |                    |            |                 |                 |                                                  |                  |                    |                         |              |                        |                           |                         |                             |       |                                |                                |                |   |
| ł |                       |                    |            |                 |                 |                                                  |                  |                    |                         |              |                        |                           |                         |                             |       |                                |                                |                |   |
|   |                       |                    |            |                 |                 |                                                  |                  |                    |                         |              |                        |                           |                         |                             |       |                                |                                |                |   |
|   |                       |                    |            |                 |                 |                                                  |                  |                    |                         |              |                        |                           |                         |                             |       |                                |                                |                |   |
| ł |                       |                    |            |                 |                 |                                                  |                  |                    |                         |              |                        |                           |                         |                             |       |                                |                                |                |   |
|   |                       |                    |            |                 |                 |                                                  |                  |                    |                         |              |                        |                           |                         |                             |       |                                |                                |                |   |
|   |                       |                    |            |                 |                 |                                                  |                  |                    |                         |              |                        |                           |                         |                             |       |                                |                                |                |   |
|   |                       |                    |            |                 |                 |                                                  |                  |                    |                         |              |                        |                           |                         |                             |       |                                |                                |                |   |
|   |                       |                    |            |                 |                 |                                                  |                  |                    |                         |              |                        |                           |                         |                             |       |                                |                                |                |   |
|   |                       |                    |            |                 |                 |                                                  |                  |                    |                         |              |                        |                           |                         |                             |       |                                |                                |                |   |
|   |                       |                    |            |                 |                 |                                                  |                  |                    |                         |              |                        |                           |                         |                             |       |                                |                                |                |   |
| 1 |                       |                    |            |                 |                 |                                                  |                  |                    |                         |              |                        |                           |                         |                             |       |                                |                                |                |   |
| 1 |                       |                    |            |                 |                 |                                                  |                  |                    |                         |              |                        |                           |                         |                             |       |                                |                                |                |   |
|   |                       |                    |            |                 |                 |                                                  |                  |                    |                         |              |                        |                           |                         |                             |       |                                |                                |                |   |
| ) |                       |                    |            |                 |                 |                                                  |                  |                    |                         |              |                        |                           |                         |                             |       |                                |                                |                |   |
| 4 | ► H Absence Details / |                    |            |                 |                 |                                                  |                  |                    |                         | 1            |                        |                           |                         |                             |       |                                |                                |                |   |

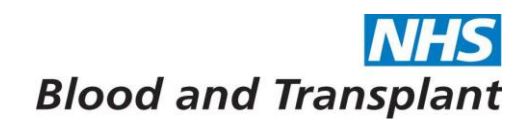

Opening the **Timesheets** category (clicking on small black arrow) will give the following reports:

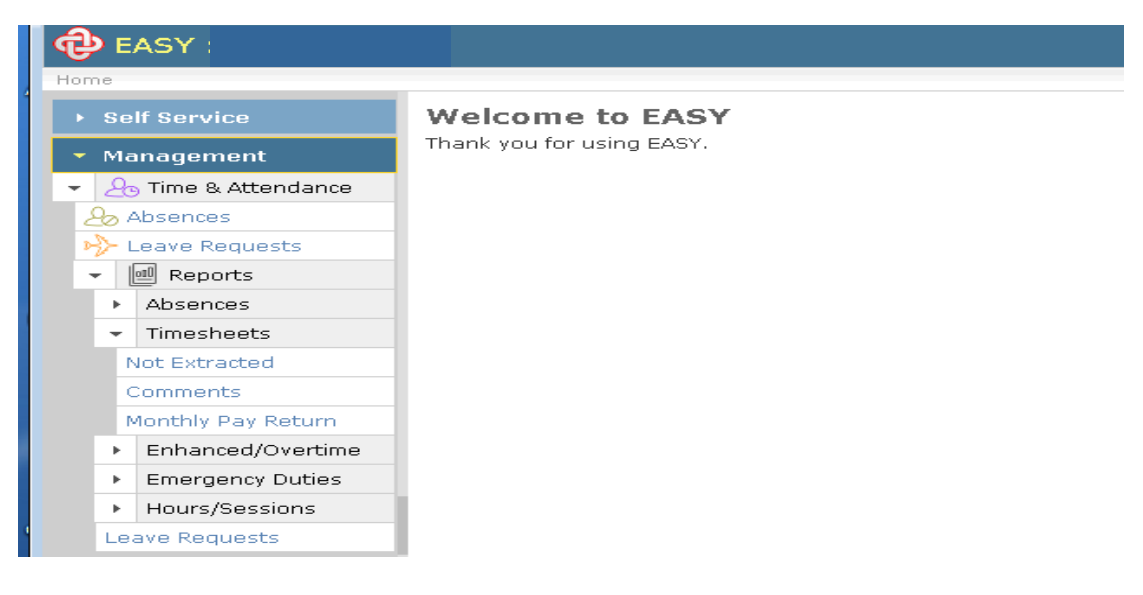

- Not Extracted
  - will report on all timesheet within an organisation that are at the unsubmitted or submitted stage which have not been extracted for upload to ESR.
- Comments
  - will list all comments by organisation and period for each employee.
- Monthly pay return
  - this report is not used a present.

The example below is the comments report:

Select Comments report from list - for this report you are required to select period, select status, pick the required organisation from the available list, tick 'Output to single Worksheet' and tick 'Simplified Worksheet' then press Run Report.

|                          | My Preferences   Change password   Log out   Guidance ⊕   Documentation ⊕   Help/Support                                           |
|--------------------------|----------------------------------------------------------------------------------------------------|
| nments                   | Tuesday, 25th March 2014 15:06:23                                                                                                  |
|                          | Report on any comments made on a timesheet meeting the specified criteria                                                          |
| Period:                  | NHS Blood and Transplant (918): Period 01/2014 (Calendar Month) ending 30th April 2014 (Input ending 31st March 2014)              |
| Status:                  | Any  Note: Active does not include extracted or withdrawn items, Any includes all items regardless of status (including withdrawn) |
| Breakgroup:              | Organisation 💌                                                                                                    |
| Organisations:           | 918 Department Name<br>918 Department Name<br>918 Department Name<br>918 Department Name<br>918 Department Name                    |
| Output Single Worksheet: | ✓<br>Outputs data to a single vorksheet                                                                                            |
| Simplified Worksheet:    | 👿<br>Simple worksheet to aide manipulation in Excel                                                                                |
|                          | Run Report                                                                                                    |

An excel report is generated which can be saved to your desired location.

# **NHS** Blood and Transplant

| -           | Microsoft Excel - EAS | Y_Comments_201  | 4_03_25 (1).xls      |                    |                      |                                                                                                    |
|-------------|-----------------------|-----------------|----------------------|--------------------|----------------------|----------------------------------------------------------------------------------------------------|
| 12          | Elle Edit View        | Insert Format I | ools Data Wi         | ndow <u>H</u> elp  |                      | Туре                                                                                                    |
| 1           | -<br>) 💕 🖬 🖪 🗇 (      | 🧃 🖪 💝 📖 i       | x 🗈 🛍 - 🧃            | <b>1 19 -</b> 01 - | -   🧶 Σ - 🏄 🕌 🛄      | 🛃 100% 🕞 💿 💂 ं 🛛 । 💵 👀 👁 🛪 🖘 । 🕂 🕰 🚍 💥 🏷 🖌 🐂 🚮 🐲 ।                                                                                               |
| i A         | rial 🔹                | 10 - B I L      | IFEE                 | 💀 🦉 %              | · .0 .00             | - 💩 - 🛕 - 📕 🔛 🖢 🖄 🖉 🥸 🏷 🛛 🕉 👘 🖓 🦷 🖓 Reply with Changes End                                                                                       |
|             | F24 -                 | f.x             |                      |                    |                      |                                                                                                    |
|             | A                     | В               | C                    | D                  | E                    | FG                                                                                                    |
| 1           |                       |                 |                      | NHS                | S Blood and          | d Transplant                                                                                                    |
| 2           |                       |                 |                      | Tir                | ne & Attendan        | ce Comments                                                                                                    |
| 3           | Period Ending:        | 30-Apr-2014     |                      |                    |                      |                                                                                                    |
| 4           |                       |                 |                      |                    |                      | Comment                                                                                                    |
| 5<br>6<br>7 | Organisation          | Name            | Assignment<br>Number | User ID            | Date & Time          | Detail                                                                                                    |
| 8           | 918 Hospital Servi    | Employee Name   | 12345678             | 21997167           | 01-Mar-2014 06:25:07 | A/L 13/03/14 - 14/03/14                                                                                                    |
| 9           | 918 Hospital Servio   | Employee Name   | 12345678             | 11217681           | 28-Feb-2014 15:35:37 | 05/03/14 - in workfor an hour and a half then at New St for SHU Workshop                                                                         |
| 10          | 918 Hospital Servio   | Employee Name   | 12345678             | 11217681           | 28-Feb-2014 15:35:54 | 10/03/14 - 7.5 hours TOIL                                                                                                    |
| 1           | 918 Hospital Servio   | Employee Name   | 12345678             | 11221393           | 01-Mar-2014 16:49:58 | annual leave 10 till 14 march                                                                                                    |
| 1:          | 918 Hospital Servio   | Employee Name   | 12345678             | 11214737           | 02-Mar-2014 09:06:07 | Four Days Annual Leave<br>1. Monday 17th March 2014<br>2. Tuesday 18th March 2014<br>3. Wednesday 19th March 2014<br>4. Thursday 20th March 2014 |
| 1:          | 918 Manufacturing     | Employee Name   | 12345678             | 11217020           | 01-Mar-2014 13:19:36 | 1 st march 2hr A/L<br>4th March A/L<br>11th - 15th A/L                                                                                           |
| 1.          | 918 Manufacturing     | Employee Name   | 12345678             | 23376448           | 01-Mar-2014 15:52:56 | A/L 07/03/14<br>15 days A/L from 11/03/14 - 29/03/14                                                                                             |
| 1!          | 918 Manufacturing     | Employee Name   | 12345678             | 24076216           | 01-Mar-2014 17:45:18 | Sat. 01/03/14 10:00-11:00 1 hour O/T                                                                                                    |
| 10          | 918 Manufacturing     | Employee Name   | 12345678             | 11225077           | 02-Mar-2014 08:23:58 | 04/03/14 -07/03/14 A/L                                                                                                    |
| 117         | '  918 SN-OD Team -   | Employee Name   | 12345678             | 21852099           | 01-Mar-2014 14:40:37 | I01.03-Embedded @ NUH                                                                                                    |

This report can be used to check the comments relating to a specific pay period. Any comments regarding Pay Adjustment should be checked before authorisation.

Opening the **Enhanced / Overtime** category (clicking on small black arrow) will give the following reports:

| æ                                    |                           |
|--------------------------------------|---------------------------|
| Home                                 |                           |
| ▶ Self Service                       | Welcome to EASY           |
| 🝷 Management                         | Thank you for using EASY. |
| - 😓 Time & Attendance                |                           |
| 🕹 Absences                           |                           |
| 🦻 Leave Requests                     |                           |
| - Reports                            |                           |
| <ul> <li>Absences</li> </ul>         |                           |
| <ul> <li>Timesheets</li> </ul>       |                           |
| - Enhanced/Overtime -                | <b>—</b>                  |
| - Group                              |                           |
| By Date                              |                           |
| By Period                            |                           |
| <ul> <li>Assignment</li> </ul>       |                           |
| By Date                              |                           |
| By Period                            |                           |
| <ul> <li>Emergency Duties</li> </ul> |                           |
| <ul> <li>Hours/Sessions</li> </ul>   |                           |
| Leave Requests                       |                           |
|                                      |                           |

• Group

- By Date: will list each day's enhancements and overtime claimed by each employee by organisation for a specific date range.
- By Period: will report on the summary totals of enhancements and overtime claimed by each employee by pay period and organisation.
- Assignment
  - By Date: will list each day's enhancements and overtime claimed by an individual employee for a specific date range.

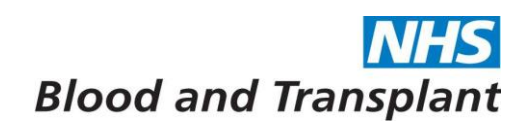

• By Period: will report on the summary totals of enhancements and overtime claimed by an individual employee for specified pay periods.

Example below is the Group > By Date report – for this report you are required to select Authority /trust, From and To dates, pick the organisation from the available list, tick the 'Output to single Worksheet' and 'Simplified Worksheet' then press Run Report.

| :                                           | My Preferences   Change password   Log out   Guidance ⊟>   Documentation ⊟>   Help/Support                                                 |
|---------------------------------------------|----------------------------------------------------------------------------------------------------|
| anced/Overtime by date                      | Friday, 21st March 2014 16:21:03                                                                                                    |
| Report on daily Enhancement or overtime hou | rs within the report date range. This report requires detailed timesheets and will find no data for those recorded<br>as a period summary. |
| Authority/Trust:                            | NHS Blood and Transplant (918)                                                                                                    |
| From:                                       | 01 Feb 2014 Eeave blank for no lover limit.                                                                                                |
| To:                                         | 28 Feb 2014  Leave blank for no upper limit.                                                                                               |
| Breakgroup:                                 | Organisation 💌                                                                                                    |
| Organisations:                              | 918 Department Name<br>918 Department Name<br>918 Department Name<br>918 Department Name<br>918 Department Name<br>918 Department Name     |
| Output Single Worksheet:                    | ₩<br>Ørputs data to a single worksheet                                                                                                    |
| Simplified Worksheet:                       | Simple vorksheet to aide manipulation in Excel                                                                                             |
|                                             | Run Report                                                                                                    |

An excel report is generated which should be saved to your desired location.

| 3    | Microsoft Excel - EASY_Enhanc                    | edOvertime_by              | _date_2014_10_01.       | ds                                                                      |                                      |                                 |          |          |          |              |                       |                  |           | _ 8 × |
|------|--------------------------------------------------|----------------------------|-------------------------|-------------------------------------------------------------------------|--------------------------------------|---------------------------------|----------|----------|----------|--------------|-----------------------|------------------|-----------|-------|
| 1    | ) <u>Fi</u> le <u>E</u> dit <u>View</u> Insert F | <u>ormat T</u> ools (      | <u>ata Window H</u> elp |                                                                         |                                      |                                 |          |          |          |              | Ţ                     | ype a question f | or help 👻 | _ 8 × |
| 1.5  | 1 🎯 🔲 🖪 🖨 🗐 🖪 🖪 1                                | 🔊 🛍 👗 🖬                    | 🖺 • 🦪 🖣 • 🕅             | $\cdot   \bigotimes \Sigma - \bigwedge_{T}   \bigotimes_{A} \downarrow$ | 100%                                 | • 🕜 📲 🔣 💵 (                     | DI OL XI | ※1 - 4   |          | 211          |                       | 1 🔒 🗞 🕏          |           |       |
| E Ar | ial • 10 •                                       | R / Π ≡                    | = = = = • •             | • •.0 .00 ₹ <b>∓</b> 5 <b>∓</b>                                         | A                                    | <ul> <li>Ben en en c</li> </ul> | a 🔥 Xa I | 17 XI    | n Bhailt | Ve Reply wit | h Channes             | End Review       |           |       |
| 1.0  | E52 ▼ & M                                        | 27 - 2014/15<br>07 2014/15 |                         | , 100 <b>*</b> 10   <del>11.</del> 11.                                  | чш · <mark>м</mark> · <mark>म</mark> | · • • • • • •                   |          | 001      |          | t t topiy in | an <u>e</u> ndrigeann |                  | Ŧ         |       |
|      | A                                                | B                          | C                       | D                                                                       | Е                                    | F                               | G        | Н        |          | J            | K                     | L                | М         | L L   |
| 1    |                                                  |                            |                         |                                                                         | Ν                                    | IHS Bloo                        | d and    | d Tra    | nspla    | nt           |                       |                  |           |       |
| 2    |                                                  |                            |                         |                                                                         |                                      | Enhance                         | ments    | & Ove    | ertime   |              |                       |                  |           |       |
| 3    |                                                  |                            |                         |                                                                         | Fre                                  | om 01 Septemb                   | er 2014  | To 30 Se | ptember: | 2014         |                       |                  |           |       |
| 4    | Organisation                                     | Personal                   | Surname                 | Forename(s)                                                             | Pay Period                           | Date                            | Excess   | Sat. Enh | Sun. Enh | Night        | Uns Enh               | Pub. Hol.        | Week      | Sat.  |
| 5    | 918 Organisation name                            | 24492884                   | Last name               | Forename                                                                | M 07, 2014/15                        | Tue 02-Sep-2014                 |          |          |          |              |                       |                  |           |       |
| 6    | 918 Organisation name                            | 20933597                   | Last name               | Forename                                                                | M 07, 2014/15                        | Wed 03-Sep-2014                 | 0.63     |          |          |              |                       |                  |           |       |
| 7    | 918 Organisation name                            | 20933597                   | Last name               | Forename                                                                | M 07, 2014/15                        | Thu 04-Sep-2014                 | 1.21     |          |          |              |                       |                  |           |       |
| 8    | 918 Organisation name                            | 20933597                   | Last name               | Forename                                                                | M 07, 2014/15                        | Fri 05-Sep-2014                 | 0.80     |          |          |              |                       |                  |           |       |
| 9    | 918 Organisation name                            | 11225811                   | Last name               | Forename                                                                | M 07, 2014/15                        | Mon 01-Sep-2014                 |          |          |          |              |                       |                  |           |       |
| 10   | 918 Organisation name                            | 11225811                   | Last name               | Forename                                                                | M 07, 2014/15                        | Wed 03-Sep-2014                 |          |          |          |              | 2.00                  |                  |           |       |
| 11   | 918 Organisation name                            | 11225811                   | Last name               | Forename                                                                | M 07, 2014/15                        | Fri 05-Sep-2014                 | 0.25     |          |          |              | 1.00                  |                  |           |       |
| 12   | 918 Organisation name                            | 11225811                   | Last name               | Forename                                                                | M 07, 2014/15                        | Mon 08-Sep-2014                 |          |          |          |              | 0.50                  |                  |           |       |
| 13   | 918 Organisation name                            | 11225811                   | Last name               | Forename                                                                | M 07, 2014/15                        | Wed 10-Sep-2014                 |          |          |          |              |                       |                  |           |       |
| 14   | 918 Organisation name                            | 11225811                   | Last name               | Forename                                                                | M 07, 2014/15                        | Thu 11-Sep-2014                 |          |          |          |              | 1.50                  |                  |           |       |
| 15   | 918 Organisation name                            | 11225811                   | Last name               | Forename                                                                | M 07, 2014/15                        | Fri 19-Sep-2014                 |          |          |          |              |                       |                  |           |       |
| 16   | 918 Organisation name                            | 11225811                   | Last name               | Forename                                                                | M 07, 2014/15                        | Fri 26-Sep-2014                 |          |          |          |              |                       |                  |           |       |
| 17   | 918 Organisation name                            | 23312052                   | Last name               | Forename                                                                | M 07, 2014/15                        | Mon 01-Sep-2014                 | 2.00     |          |          |              | 1.50                  |                  |           |       |
| 18   | 918 Organisation name                            | 23312052                   | Last name               | Forename                                                                | M 07, 2014/15                        | Tue 02-Sep-2014                 | 7.50     |          |          |              |                       |                  |           |       |

Add filters to the headers row by highlighting the headers row then click Data > filter > Auto filter from the toolbar.

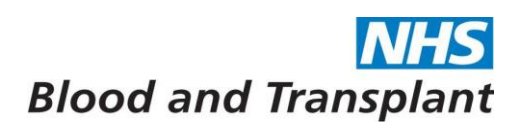

| Microsoft Excel - EASY_                                                                                                    | EnhancedOve                                                                                | rtime_by                                                           | '_da         | te_2014_10_01 (2).xls                                                                                                    |                 |                                                                                                    |                                              |          |          |               |                     |               |              |           |          |         |          |            | _ 8 × |
|----------------------------------------------------------------------------------------------------|--------------------------------------------------------------------------------------------|--------------------------------------------------------------------|--------------|----------------------------------------------------------------------------------------------------|-----------------|----------------------------------------------------------------------------------------------------|----------------------------------------------|----------|----------|---------------|---------------------|---------------|--------------|-----------|----------|---------|----------|------------|-------|
| 🗐 Eile Edit Yiew Ins                                                                                                    | ert F <u>o</u> rmat                                                                        | Tools                                                              | <u>)</u> ata | <u>Window</u> Help                                                                                                    |                 |                                                                                                    |                                              |          |          |               |                     |               |              |           |          | Type a  | question | for help   | 8 ×   |
| i 🗅 💕 🖬 🖪 🔒 🗐                                                                                                    | 🛕 l 🖑 🛍                                                                                    | X 🛛                                                                | ţ†           | <u>S</u> ort                                                                                                    |                 | \downarrow 🏨 🛷 100% 🛛                                                                                                    | 0                                            | <u>.</u> |          | <u>∦</u>   ∦. |                     | (≧ <b>≡</b> ] | <b>X</b> 🔊 1 | 11        |          | 8       | 6        | <u>,</u>   |       |
| Arial + 10                                                                                                    | • B I                                                                                      | U                                                                  |              | Eilter                                                                                                    | •               | AutoEilter                                                                                                    |                                              | 83 83    | 2 5      | <b>M</b> 12   | 581                 | 🤊 🖣           | ni 199       | Reply wit | h Change | s End I | Review   |            |       |
| A4 👻                                                                                                    | <i>f</i> ∡ Organisa                                                                        | tion                                                               |              | Form                                                                                                    |                 | Show All                                                                                                    |                                              |          |          |               |                     |               | v- 1         |           |          |         |          | Y          |       |
| A                                                                                                    | В                                                                                          |                                                                    |              | Subtotals                                                                                                    |                 | Advanced Filter                                                                                                    |                                              | Н        |          | J             | K                   | L             | М            | N         | 0        | Р       | Q        | R          | S 🔒   |
| 1                                                                                                    |                                                                                            |                                                                    |              | Validation                                                                                                    |                 | lood and                                                                                                    | Tra                                          | nsp      | olan     | t             |                     |               |              |           |          |         |          |            | =     |
|                                                                                                    |                                                                                            |                                                                    |              | Table                                                                                                    |                 | ancements                                                                                                    | ۹ ۵۷                                         | rtim     | <u>م</u> |               |                     |               |              |           |          |         |          |            |       |
| 2                                                                                                    |                                                                                            |                                                                    |              | T <u>e</u> xt to Columns                                                                                                    |                 | ntember 2014 Tr                                                                                                    | 30 54                                        | ntemb    | or 20'   | 1/            |                     |               |              |           |          |         |          |            |       |
| 3                                                                                                    |                                                                                            |                                                                    |              | Co <u>n</u> solidate                                                                                                    |                 |                                                                                                    | Evenes                                       | pterms   |          |               |                     | Puh           | Mook         |           |          |         |          | Pub .      |       |
| Organisation                                                                                                    | Personal                                                                                   |                                                                    |              | Course of California                                                                                                    |                 |                                                                                                    | LACCOS                                       | Sat.     | Sun.     | Night         | Uns                 | Hol.          | Day          | Sat.      | Sun.     | Night   | Uns.     | Hol.       |       |
|                                                                                                    | Number                                                                                     | Sur                                                                |              | Group and Outline                                                                                                    |                 | Date                                                                                                    | P/1                                          | Enh      | Enh      | Enh           | Enh                 |               |              |           | I 0T     |         | OT I     |            |       |
| 4                                                                                                    | Number                                                                                     | Sur                                                                | 3            | PivotTable and PivotChart Report                                                                                                    |                 | Date                                                                                                    | P/I<br>Hours                                 | Enh      | Enh      | Enh           | Enh                 | Enh           | οŤ           | 01        | OT       | 01      | 01       | OT         |       |
| 4<br>5 918 Organisation Na                                                                                                    | Number<br>12345678                                                                         | Sur<br>Sumai                                                       | 1            | PivotTable and PivotChart Report                                                                                                    |                 | Date<br>Tue 02-Sep-2014                                                                                                    | P/1<br>Hours                                 | Enh      | Enh      | Enh           | Enh                 | Enh           | οŤ           |           | 01       | 01      | 01       | OT         | _     |
| 4<br>5 918 Organisation Na<br>6 918 Organisation Na                                                                                                    | Number<br>12345678<br>12345678                                                             | Sur<br>Sumai<br>Sumai                                              | 3            | Group and Outline<br>PivotTable and PivotChart Report<br>Import External Data                                                       | ,<br>           | Date<br>Tue 02-Sep-2014<br>Wed 03-Sep-2014                                                                                                    | P/I<br>Hours<br>0.63                         | Enh      | Enh      | Enh           | Enh                 | Enh           | oŤ           |           | OT       | от      | 01       | OT         | _     |
| 4<br>5 918 Organisation Na<br>6 918 Organisation Na<br>7 918 Organisation Na                                                                                                    | Number<br>12345678<br>12345678<br>12345678                                                 | Surrai<br>Surnai<br>Surnai                                         | 3            | Group and Outline<br>PivotTable and PivotChart Report<br>Import External Data<br>List                                               | · · · · · · · · | Date Tue 02-Sep-2014 Wed 03-Sep-2014 Thu 04-Sep-2014                                                                                                    | P/I<br>Hours<br>0.63<br>1.21                 | Enh      | Enh      | Enh           | Enh                 | Enh           | oŤ           |           | 01       |         | 01       | OT         |       |
| 4<br>5 918 Organisation Na<br>6 918 Organisation Na<br>7 918 Organisation Na<br>8 918 Organisation Na                                                                              | Number<br>12345678<br>12345678<br>12345678<br>12345678                                     | Surnar<br>Surnar<br>Surnar<br>Surnar<br>Surnar                     | 3            | Group and Outline<br>PivotTable and PivotChart Report<br>Import External Data<br>List                                               | •<br>•<br>•     | Date Tue 02-Sep-2014 Wed 03-Sep-2014 Thu 04-Sep-2014 Fri 05-Sep-2014                                                                                                    | P/I<br>Hours<br>0.63<br>1.21<br>0.80         | Enh      | Enh      | Enh           | Enh                 | Enh           | <u>ot</u>    |           | 01       | 01      | 01       | <u>0</u> T |       |
| 4<br>5 918 Organisation Na<br>6 918 Organisation Na<br>7 918 Organisation Na<br>8 918 Organisation Na<br>9 918 Organisation Na                                                     | Number<br>12345678<br>12345678<br>12345678<br>12345678<br>12345678                         | Surnai<br>Surnai<br>Surnai<br>Surnai<br>Surnai                     | 1            | group and Outline<br>PivotTable and PivotChart Report<br>Import External <u>D</u> ata<br>List                                       | •<br>•<br>•     | Date<br>Tue 02-Sep-2014<br>Wed 03-Sep-2014<br>Thu 04-Sep-2014<br>Fri 05-Sep-2014<br>Mon 01-Sep-2014                                                                                         | 0.63<br>1.21<br>0.80                         | Enh      | Enh      | Enh           | Enh                 | Enh           | OT           |           | 01       |         | 01       | OT         |       |
| 4<br>5 918 Organisation Na<br>6 918 Organisation Na<br>7 918 Organisation Na<br>8 918 Organisation Na<br>9 918 Organisation Na<br>10 918 Organisation Na                           | Number<br>12345678<br>12345678<br>12345678<br>12345678<br>12345678<br>12345678             | Surnai<br>Surnai<br>Surnai<br>Surnai<br>Surnai<br>Surnai           | ?            | group and Utuine<br>PivotTable and PivotChart Report<br>Import External Data<br>Lipt<br>XML<br>Refresh Data                         | )<br>)<br>)     | Date<br>Tue 02-Sep-2014<br>Wed 03-Sep-2014<br>Thu 04-Sep-2014<br>Fri 05-Sep-2014<br>Mon 01-Sep-2014<br>Wed 03-Sep-2014                                                                      | 0.63<br>1.21<br>0.80                         | Enh      | Enh      | Enh           | Enh<br>2.00         | Enh           | OT           |           | 01       | 01      | 01       | OT         |       |
| 4<br>5 918 Organisation Na<br>6 918 Organisation Na<br>7 918 Organisation Na<br>9 918 Organisation Na<br>9 918 Organisation Na<br>10 918 Organisation Na<br>11 918 Organisation Na | Number<br>12345678<br>12345678<br>12345678<br>12345678<br>12345678<br>12345678<br>12345678 | Surnai<br>Surnai<br>Surnai<br>Surnai<br>Surnai<br>Surnai<br>Surnai | 2<br>e       | group and Outline<br>group Table and PivotChart Report<br>Import External Data<br>Lipt<br>XML<br>Refresh Data<br> Forename  M 07, 2 | 2014/15         | Date           Tue 02-Sep-2014           Wed 03-Sep-2014           Thu 04-Sep-2014           Fri 05-Sep-2014           Word 03-Sep-2014           Wed 03-Sep-2014           Fri 05-Sep-2014 | P/I<br>Hours<br>0.63<br>1.21<br>0.80<br>0.25 | Enh      | Enh      | Enh           | Enh<br>2.00<br>1.00 | Enh           |              |           |          |         |          | <u>OT</u>  |       |

Using a filter or combination of filters you can use the spreadsheet to check the entries:

|   | A                   | В                  | C           | D           | E                         | F                    | G                | Н           |             | J            | Κ          | L        | М    | Ν          | 0          | Ρ           | Q          | R    | S 🗖 |
|---|---------------------|--------------------|-------------|-------------|---------------------------|----------------------|------------------|-------------|-------------|--------------|------------|----------|------|------------|------------|-------------|------------|------|-----|
| 1 |                     |                    |             |             | NHS B                     | lood and             | i Tra            | insp        | lan         | t            |            |          |      |            |            |             |            |      | Ξ   |
| 2 |                     |                    |             |             | Enha<br>From 01 Ser       | ancements            | <b>&amp; O</b> V | ertim       | e<br>er 201 | 4            |            |          |      |            |            |             |            |      |     |
| J |                     | Demonal            |             |             | 1101110100                |                      | Excess           | 6-4         | C           | T<br>Niula   | Ilua       | Pub.     | Week | C          | C          | Mark        | Ilua       | Pub. |     |
|   | Organisation        | Personal<br>Number | Surname     | Forename(s) | Pay Period                | Date                 | P/T<br>How       | Sat.<br>Enh | sun.<br>Enb | right<br>Enb | uns<br>Enh | Hol.     | Day  | sat.<br>OT | sun.<br>OT | Night<br>OT | uns.<br>OT | Hol. |     |
| 4 | 918 Organisation Na | 12345678           | ▼<br>Sumame | Forename    | <u>▼</u><br>M 07: 2014/15 | ▼<br>Mon 01-Sen-2014 | nuur             | •           | •           | •            | •          | <u> </u> | 01   | •          | <b>•</b>   | •           | <u>•</u>   | 01   |     |
| 6 | 918 Organisation Na | 12345678           | Surname     | Forename    | M 07, 2014/15             | Tue 02-Sep-2014      | 0.63             |             |             |              |            |          |      |            |            |             |            |      |     |
| 7 | 918 Ornanication Na | 123/5678           | Sumama      | Forename    | M 07 2017/15              | Wad 03. San. 2011    | 1.21             |             |             |              |            |          |      |            |            |             |            |      |     |

By filtering on the **Overtime column - non blanks** you can see if any employees have claimed enhancements and overtime on the same day:

| 1  |                    |                    |           |             | N             | IS Blood        | and T                  | rans        | splan       | t            |            |                                  |                   |            |            |             |            |                 | 1 |
|----|--------------------|--------------------|-----------|-------------|---------------|-----------------|------------------------|-------------|-------------|--------------|------------|----------------------------------|-------------------|------------|------------|-------------|------------|-----------------|---|
| 2  |                    |                    |           |             |               | Enhanceme       | nts &                  | Overt       | ime         |              |            |                                  |                   |            |            |             |            |                 |   |
| 3  |                    |                    |           |             | From          | 01 September 2  | 014 To 3               | ) Septe     | ember 20    | )14          |            |                                  |                   |            |            |             |            |                 |   |
| 4  | Organisation       | Personal<br>Number | Surname 🗸 | Forename(s) | Pay Period    | Date 🗸          | Excess<br>P/T<br>Hours | Sat.<br>Enh | Sun.<br>Enh | Night<br>Enh | Uns<br>Enh | Pub.<br>Hol.<br>Enh <sub>y</sub> | Week<br>Day OT    | Sat.<br>OT | Sun.<br>OT | Night<br>OT | Uns.<br>OT | Pub.<br>Hol. OT |   |
| 5  | 918 Organisation N | 24492884           | Surname   | Forename    | M 07, 2014/15 | Tue 02-Sep-2014 |                        |             |             |              |            |                                  | 4.25              | 4          |            |             |            |                 |   |
| 6  | 918 Organisation N | 20933597           | Surname   | Forename    | M 07, 2014/15 | Wed 03-Sep-2014 | 0.63                   |             |             |              |            |                                  | 0.00              |            |            |             |            |                 |   |
| 7  | 918 Organisation N | 20933597           | Surname   | Forename    | M 07, 2014/15 | Thu 04-Sep-2014 | 1.21                   |             |             |              |            |                                  | 6.75              |            |            |             |            |                 |   |
| 8  | 918 Organisation N | 20933597           | Surname   | Forename    | M 07, 2014/15 | Fri 05-Sep-2014 | 0.80                   |             |             |              |            |                                  | 7.25              |            |            |             |            |                 |   |
| 9  | 918 Organisation N | 11225811           | Surname   | Forename    | M 07, 2014/15 | Mon 01-Sep-2014 |                        |             |             |              |            |                                  | 7.50<br>8.00      |            |            |             |            |                 |   |
| 10 | 918 Organisation N | 11225811           | Surname   | Forename    | M 07, 2014/15 | Wed 03-Sep-2014 |                        |             |             |              | 2.00       |                                  | 8.15              |            |            |             |            |                 |   |
| 1  | 918 Organisation N | 11225811           | Surname   | Forename    | M 07, 2014/15 | Fri 05-Sep-2014 | 0.25                   |             |             |              | 1.00       |                                  | 8.50              |            |            |             |            |                 |   |
| 12 | 918 Organisation N | 11225811           | Surname   | Forename    | M 07, 2014/15 | Mon 08-Sep-2014 |                        |             |             |              | 0.50       |                                  | 8.78              |            |            |             |            |                 |   |
| 13 | 918 Organisation N | 11225811           | Surname   | Forename    | M 07, 2014/15 | Wed 10-Sep-2014 |                        |             |             |              |            |                                  | 9.50              |            |            |             |            |                 |   |
| 1  | 918 Organisation N | 11225811           | Surname   | Forename    | M 07, 2014/15 | Thu 11-Sep-2014 |                        |             |             |              | 1.50       |                                  | 10.00             |            |            |             |            |                 |   |
| 1  | 918 Organisation N | 11225811           | Surname   | Forename    | M 07, 2014/15 | Fri 19-Sep-2014 |                        |             |             |              |            |                                  | 10.50<br>11.50    |            |            |             |            |                 |   |
| 16 | 918 Organisation N | 11225811           | Surname   | Forename    | M 07, 2014/15 | Fri 26-Sep-2014 |                        |             |             |              |            |                                  | 12.00             |            |            |             |            |                 |   |
| 17 | 918 Organisation N | 23312052           | Surname   | Forename    | M 07, 2014/15 | Mon 01-Sep-2014 | 2.00                   |             |             |              | 1.50       |                                  | 12.25             |            |            |             |            |                 |   |
| 18 | 918 Organisation N | 23312052           | Surname   | Forename    | M 07, 2014/15 | Tue 02-Sep-2014 | 7.50                   |             |             |              |            |                                  | 13.00<br>(Blanks) |            |            |             |            |                 |   |
| 19 | 918 Organisation N | 23312052           | Surname   | Forename    | M 07, 2014/15 | Fri 05-Sep-2014 |                        |             |             |              |            |                                  | (NonBlanks)       | / 🛛        |            |             |            |                 |   |
| 20 | 918 Organisation N | 23312052           | Surname   | Forename    | M 07, 2014/15 | Mon 08-Sep-2014 |                        |             |             |              | 1.00       |                                  |                   |            |            |             |            |                 |   |

\*Enhancements and Overtime cannot be claimed for the same hours \*

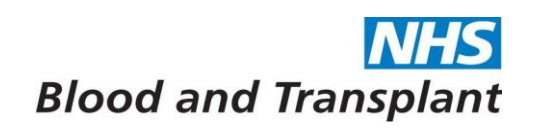

The employee's timesheet entries should be checked if an employee has claimed enhancement and overtime hours on the same day for the same hours to determine if the entries are correct.

| M                                                                         | icrosoft Excel - EASY_                                                                                                    | EnhancedOve                                                                                                    | rtime_by_date_                                                                          | 2014_10_01 (1)                                                                                           | .xls                                                                                                    |                                                                                                    |                          |                                                                          |             |              |                  |                                    |                     |                                                                          |                 |                  |            | _ 8 ×         |
|---------------------------------------------------------------------------|----------------------------------------------------------------------------------------------------|----------------------------------------------------------------------------------------------------|-----------------------------------------------------------------------------------------|----------------------------------------------------------------------------------------------------|----------------------------------------------------------------------------------------------------|----------------------------------------------------------------------------------------------------|--------------------------|--------------------------------------------------------------------------|-------------|--------------|------------------|------------------------------------|---------------------|--------------------------------------------------------------------------|-----------------|------------------|------------|---------------|
| :2                                                                        | Eile Edi <mark>t View</mark> Ins                                                                                                    | sert F <u>o</u> rmat                                                                                                    | <u>T</u> ools <u>D</u> ata <u>y</u>                                                     | <u>Vindow H</u> elp                                                                                      |                                                                                                    |                                                                                                    |                          |                                                                          |             |              |                  |                                    |                     | 1                                                                        | ype a que       | stion for h      | nelp 👻     | _ 8 ×         |
| 10                                                                        | 📁 🖬 🖪 🖨 🍊                                                                                                    | 🛕 🖑 🛍                                                                                                    | X 🗅 🛍 -                                                                                 | 🔰 li) = (ii =                                                                                            | 🤮 Σ - <u>2</u> ↓ 2                                                                                                    | 4 🛍 🛷 95%                                                                                                    | • 🕡 🛯 🛯                  |                                                                          | di ol 🕸     | 다.<br>1※ 13  | 12 =             | ¥ %                                | 1 1                 |                                                                          | (1 🔒 i          |                  |            |               |
| : Ari                                                                     | al - 10                                                                                                    | - B I                                                                                                    | U = = 3                                                                                 | <b>1 1 1 1 1 1</b>                                                                                       | • <del>*</del> .0 .00 ₹                                                                                                    | ≝   ⊞ + 🏷 + A                                                                                                    | - 11 10 1                | 'n Ph (2                                                                 | a 🔥 Xa      | പ്രത         | 1 🎒 🖳            |                                    | Reply with          | Changes                                                                  | End Revi        | ew               | 0          |               |
| -                                                                         | G4885 🔻                                                                                                    | fx                                                                                                    |                                                                                         |                                                                                                    | 100 010 01                                                                                                    |                                                                                                    |                          |                                                                          |             | 110 0        |                  | 0-1.                               |                     |                                                                          |                 | Ŧ                |            |               |
|                                                                           | A                                                                                                    | B                                                                                                    | C                                                                                       | D                                                                                                    | E                                                                                                    | F                                                                                                    | G                        | Н                                                                        | 1           | J            | K                | L                                  | М                   | N                                                                        | 0               | Р                | Q          | R 🔺           |
|                                                                           |                                                                                                    |                                                                                                    |                                                                                         |                                                                                                    | N                                                                                                    | HS Blood                                                                                                    | and T                    | rane                                                                     | nlar        | nt           |                  |                                    |                     |                                                                          |                 |                  |            |               |
|                                                                           |                                                                                                    |                                                                                                    |                                                                                         |                                                                                                    |                                                                                                    |                                                                                                    |                          | Tana                                                                     |             |              |                  |                                    |                     |                                                                          |                 |                  |            |               |
| 2                                                                         |                                                                                                    |                                                                                                    |                                                                                         |                                                                                                    |                                                                                                    | Enhancem                                                                                                    | ents & G                 | Overt                                                                    | ime         |              |                  |                                    |                     |                                                                          |                 |                  |            |               |
| 3                                                                         |                                                                                                    |                                                                                                    |                                                                                         |                                                                                                    | From                                                                                                    | n 01 September                                                                                                    | 2014 To 30               | ) Septe                                                                  | mber 2      | 014          |                  |                                    |                     |                                                                          |                 |                  |            |               |
|                                                                           |                                                                                                    |                                                                                                    |                                                                                         |                                                                                                    |                                                                                                    |                                                                                                    |                          |                                                                          |             |              |                  |                                    |                     |                                                                          |                 |                  |            |               |
| Ē                                                                         | Organization                                                                                                    | Personal                                                                                                    | Sumama                                                                                  | Forenamo(a)                                                                                              | Day Dariad                                                                                                    | Data                                                                                                    | Excess                   | Sat.                                                                     | Sun.        | Night        | Uns              | Pub.                               | Week                | Sat OT                                                                   | Sun.            | Night            | Uns.       | Pub           |
|                                                                           | Organisation                                                                                                    | Personal<br>Number                                                                                                    | Surname                                                                                 | Forename(s)                                                                                              | Pay Period                                                                                                    | Date                                                                                                    | Excess<br>P/T<br>Hours   | Sat.<br>Enh                                                              | Sun.<br>Enh | Night<br>Enh | Uns<br>Enh       | Pub.<br>Hol.<br>Enh                | Week<br>Day OT      | Sat. OT                                                                  | Sun.<br>OT      | Night<br>OT      | Uns.<br>OT | Pub<br>Hol. C |
| 4                                                                         | Organisation                                                                                                    | Personal<br>Number<br>12345678                                                                                                 | Surname<br>Surname                                                                      | Forename(s)<br>Forename                                                                                  | Pay Period                                                                                                    | Date<br>▼<br>Sat 13-Sep-2014                                                                                                    | Excess<br>P/T<br>Hours   | Sat.<br>Enh<br>▼                                                         | Sun.<br>Enh | Night<br>Enh | Uns<br>Enh<br>¥  | Pub.<br>Hol.<br>Enh <sub>¥</sub>   | Week<br>Day OT      | Sat. OT                                                                  | Sun.<br>OT<br>▼ | Night<br>OT<br>• | Uns.<br>OT | Pub<br>Hol. C |
| 4<br>2100<br>2110                                                         | Organisation<br>918 Organisation n<br>918 Organisation n                                                                                                    | Personal<br>Number<br>12345678<br>12345678                                                                                     | Surname<br>Sumame<br>Sumame                                                             | Forename(s)<br>Forename<br>Forename                                                                      | Pay Period<br>M 07, 2014/15<br>M 07, 2014/15                                                                                      | Date<br>Sat 13-Sep-2014<br>Sat 20-Sep-2014                                                                                                    | Excess<br>P/T<br>Hours   | Sat.<br>Enh<br>7.75                                                      | Sun.<br>Enh | Night<br>Enh | Uns<br>Enh       | Pub.<br>Hol.<br>Enh <sub>¥</sub>   | Week<br>Day OT      | Sat. OT<br>                                                              | Sun.<br>OT<br>▼ | Night<br>OT      | Uns.<br>OT | Pub<br>Hol. C |
| 4<br>2100<br>2110<br>2110                                                 | Organisation<br>9 918 Organisation n<br>918 Organisation n<br>918 Organisation n                                                                                                    | Personal<br>Number<br>12345678<br>12345678<br>12345678                                                                         | Surname<br>Sumame<br>Sumame<br>Sumame                                                   | Forename(s)<br>Forename<br>Forename<br>Forename                                                          | Pay Period<br>M 07, 2014/15<br>M 07, 2014/15<br>M 07, 2014/15                                                                     | Date<br>Sat 13-Sep-2014<br>Sat 20-Sep-2014<br>Sat 27-Sep-2014                                                                                                | Excess<br>P/T<br>Hours   | Sat.<br>Enh<br>▼<br>7.75<br>7.75                                         | Sun.<br>Enh | Night<br>Enh | Uns<br>Enh       | Pub.<br>Hol.<br>Enh <sub>▼</sub>   | Week<br>Day OT      | Sat. OT<br>8.15<br>0.50<br>0.50                                          | Sun.<br>OT<br>▼ | Night<br>OT      | Uns.<br>OT | Pub<br>Hol. C |
| 4<br>2108<br>2111<br>2111<br>212                                          | Organisation<br>918 Organisation n<br>918 Organisation n<br>918 Organisation n<br>918 Organisation n                                                                                         | Personal<br>Number<br>12345678<br>12345678<br>12345678<br>12345678<br>12345678                                                 | Surname<br>Surname<br>Surname<br>Surname<br>Surname                                     | Forename(s)<br>Forename<br>Forename<br>Forename<br>Forename<br>Forename                                  | Pay Period<br>M 07, 2014/15<br>M 07, 2014/15<br>M 07, 2014/15<br>M 07, 2014/15                                                    | Date<br>Sat 13-Sep-2014<br>Sat 20-Sep-2014<br>Sat 27-Sep-2014<br>Sat 06-Sep-2014                                                                             | Excess<br>P/T<br>Hours   | Sat.<br>Enh<br>7.75<br>7.75                                              | Sun.<br>Enh | Night<br>Enh | Uns<br>Enh       | Pub.<br>Hol.<br>Enh                | Week<br>Day OT      | Sat. OT<br>8.15<br>0.50<br>0.50<br>8.15                                  | Sun.<br>OT      | Night<br>OT      | Uns.<br>OT | Pub<br>Hol. ( |
| 4<br>2108<br>2111<br>2111<br>212<br>2171                                  | Organisation<br>918 Organisation n<br>918 Organisation n<br>918 Organisation n<br>918 Organisation n<br>918 Organisation n                                                                   | Personal<br>Number<br>12345678<br>12345678<br>12345678<br>12345678<br>12345678<br>12345678                                     | Surname<br>Sumame<br>Sumame<br>Sumame<br>Sumame<br>Sumame                               | Forename(s)<br>Forename<br>Forename<br>Forename<br>Forename<br>Forename<br>Forename                      | Pay Period<br>M 07, 2014/15<br>M 07, 2014/15<br>M 07, 2014/15<br>M 07, 2014/15<br>M 07, 2014/15                                   | Date<br>Sat 13-Sep-2014<br>Sat 20-Sep-2014<br>Sat 27-Sep-2014<br>Sat 06-Sep-2014<br>Sat 13-Sep-2014                                                          | Excess<br>P/T<br>Hour: - | Sat.<br>Enh<br>7.75<br>7.75<br>7.75                                      | Sun.<br>Enh | Night<br>Enh | Uns<br>Enh_<br>▼ | Pub.<br>Hol.<br>Enh <sub>♥</sub>   | Week<br>Day OT      | Sat. OT<br>8.15<br>0.50<br>0.50<br>8.15<br>0.50                          | Sun.<br>OT      | Night<br>OT<br>V | Uns.<br>OT | Pub<br>Hol. C |
| 4<br>2100<br>2111<br>2111<br>2124<br>2177<br>2183                         | Organisation<br>918 Organisation n<br>918 Organisation n<br>918 Organisation n<br>918 Organisation n<br>918 Organisation n<br>918 Organisation n                                             | Personal<br>Number<br>12345678<br>12345678<br>12345678<br>12345678<br>12345678<br>12345678                                     | Surname<br>Sumame<br>Sumame<br>Sumame<br>Sumame<br>Sumame<br>Sumame                     | Forename(s)<br>Forename<br>Forename<br>Forename<br>Forename<br>Forename<br>Forename                      | Pay Period<br>M 07, 2014/15<br>M 07, 2014/15<br>M 07, 2014/15<br>M 07, 2014/15<br>M 07, 2014/15<br>M 07, 2014/15                  | Date<br>Sat 13-Sep-2014<br>Sat 20-Sep-2014<br>Sat 27-Sep-2014<br>Sat 06-Sep-2014<br>Sat 06-Sep-2014<br>Sat 06-Sep-2014                                       | Excess<br>P/T<br>Houre   | Sat.<br>Enh<br>7.75<br>7.75<br>7.75<br>7.75                              | Sun.<br>Enh | Night<br>Enh | Uns<br>Enh<br>v  | Pub.<br>Hol.<br>Enh <mark>↓</mark> | Week<br>Day OT<br>▼ | Sat. OT<br>8.15<br>0.50<br>0.50<br>8.15<br>0.50<br>0.50<br>0.50          | Sun.<br>OT      | Night<br>OT<br>V | Uns.<br>OT | Pub<br>Hol. C |
| 4<br>2100<br>2111<br>2111<br>2112<br>2117<br>2122<br>2177<br>2180<br>2180 | Organisation<br>918 Organisation n<br>918 Organisation n<br>918 Organisation n<br>918 Organisation n<br>918 Organisation n<br>918 Organisation n<br>918 Organisation n                       | Personal<br>Number<br>12345678<br>12345678<br>12345678<br>12345678<br>12345678<br>12345678<br>12345678                         | Surname<br>Sumame<br>Sumame<br>Sumame<br>Sumame<br>Sumame<br>Sumame<br>Sumame           | Forename(s)<br>Forename<br>Forename<br>Forename<br>Forename<br>Forename<br>Forename<br>Forename          | Pay Period<br>M 07, 2014/15<br>M 07, 2014/15<br>M 07, 2014/15<br>M 07, 2014/15<br>M 07, 2014/15<br>M 07, 2014/15<br>M 07, 2014/15 | Date<br>Sat 13-Sep-2014<br>Sat 20-Sep-2014<br>Sat 27-Sep-2014<br>Sat 05-Sep-2014<br>Sat 05-Sep-2014<br>Sat 05-Sep-2014<br>Sat 13-Sep-2014                    | Excess<br>P/T<br>Houre   | Sat.<br>Enh<br>7.75<br>7.75<br>7.75<br>7.75<br>7.75                      | Sun.<br>Enh | Night<br>Enh | Uns<br>Enh       | Pub.<br>Hol.<br>Enh                | Week<br>Day OT      | Sat. OT<br>8.15<br>0.50<br>0.50<br>8.15<br>0.50<br>0.50<br>0.50<br>0.50  | Sun.<br>OT      | Night<br>OT<br>V | Uns.<br>OT | Pub<br>Hol. C |
| 4<br>2108<br>2111<br>2122<br>2177<br>2183<br>2186<br>2223                 | Organisation<br>918 Organisation n<br>918 Organisation n<br>918 Organisation n<br>918 Organisation n<br>918 Organisation n<br>918 Organisation n<br>918 Organisation n<br>918 Organisation n | Personal<br>Number<br>12345678<br>12345678<br>12345678<br>12345678<br>12345678<br>12345678<br>12345678<br>12345678<br>12345678 | Surname<br>Sumame<br>Sumame<br>Sumame<br>Sumame<br>Sumame<br>Sumame<br>Sumame<br>Sumame | Forename<br>Forename<br>Forename<br>Forename<br>Forename<br>Forename<br>Forename<br>Forename<br>Forename | Pay Period<br>M 07, 2014/15<br>M 07, 2014/15<br>M 07, 2014/15<br>M 07, 2014/15<br>M 07, 2014/15<br>M 07, 2014/15<br>M 07, 2014/15 | Date<br>Sat 13-Sep-2014<br>Sat 20-Sep-2014<br>Sat 05-Sep-2014<br>Sat 05-Sep-2014<br>Sat 05-Sep-2014<br>Sat 13-Sep-2014<br>Sat 13-Sep-2014<br>Sat 13-Sep-2014 | Excess<br>P/T<br>Hours   | Sat.<br>Enh<br>▼<br>7.75<br>7.75<br>7.75<br>7.75<br>7.75<br>7.75<br>0.00 | Sun.<br>Enh | Night<br>Enh | Uns<br>Enh<br>T  | Pub.<br>Hol.<br>Enh                | Week<br>Day OT      | Sat. OT<br>8.15<br>0.50<br>0.50<br>8.15<br>0.50<br>0.50<br>10.00<br>0.50 | Sun.<br>ot      | Night<br>OT<br>V | Uns.<br>OT | Pub<br>Hol. ( |

By filtering on **Public Holiday date** you can see what has been claimed for a bank holiday by employees – and see if anyone has claimed Bank holiday overtime in error.

|   | 1    |                     |                    |              |             | NHS B         | lood and        | Tra                    | nsp         | lan         | t            |            |                              |                            |            |            |             |            |                      |  |
|---|------|---------------------|--------------------|--------------|-------------|---------------|-----------------|------------------------|-------------|-------------|--------------|------------|------------------------------|----------------------------|------------|------------|-------------|------------|----------------------|--|
|   | 2    |                     |                    |              |             | Enha          | ncements        | & Ov(                  | ertim       | e           |              |            |                              |                            |            |            |             |            |                      |  |
| ĺ | 3    |                     |                    |              |             | From 01 Sep   | tember 2014 T   | o 30 Se                | ptemb       | er 20'      | 14           |            |                              |                            |            |            |             |            |                      |  |
|   | 4    | Organisation        | Personal<br>Number | Surname<br>• | Forename(s) | Pay Period    | Date 🗸          | Excess<br>P/T<br>Hourv | Sat.<br>Enh | Sun.<br>Enh | Night<br>Enh | Uns<br>Enh | Pub.<br>Hol.<br>Enl <b>-</b> | Week<br>Day<br>OT <b>v</b> | Sat.<br>OT | Sun.<br>OT | Night<br>OT | Uns.<br>OT | Pub.<br>Hol.<br>OT ↓ |  |
| ľ | 11   | 918 Organisation Na | 12345678           | Sumame       | Forename    | M 06, 2014/15 | Mon 25-Aug-2014 | 0.25                   |             |             |              |            | 1.00                         |                            |            |            |             |            |                      |  |
| ľ | 18   | 918 Organisation Na | 12345678           | Sumame       | Forename    | M 06, 2014/15 | Mon 25-Aug-2014 | 1.50                   |             |             |              |            | 1.50                         |                            |            |            |             |            |                      |  |
|   | 28   | 918 Organisation Na | 12345678           | Sumame       | Forename    | M 06, 2014/15 | Mon 25-Aug-2014 |                        |             |             |              |            | 7.50                         |                            |            |            |             |            |                      |  |
|   | 39   | 918 Organisation Na | 12345678           | Sumame       | Forename    | M 07, 2014/15 | Mon 25-Aug-2014 |                        | 5.00        |             |              |            |                              |                            |            |            |             |            | 5.00                 |  |
|   | 5890 | 1                   |                    |              |             |               |                 |                        |             |             |              |            |                              |                            |            |            |             |            |                      |  |

The employee's timesheet entries should be checked to determine if the entries are correct.

\*Employees should claim Public Holiday Enhancement if the shift they work is a shift they would have worked if the day had not been a public holiday\*

## \*Employees should claim Bank Holiday Overtime if the shift they work is an extra shift above full-time (37.5 hours) and is NOT a shift they would have worked if the day had not been a public holiday\*

By filtering on **Unsocial column - non blanks** you can see if any employees have claimed unsocial on a weekend date.

| 1      | NHS Blood and Transplant                      |                    |              |                  |               |                 |                       |             |             |              |            |                      |                                |            |            |             |            |                             |  |
|--------|-----------------------------------------------|--------------------|--------------|------------------|---------------|-----------------|-----------------------|-------------|-------------|--------------|------------|----------------------|--------------------------------|------------|------------|-------------|------------|-----------------------------|--|
| 2      | 2 Enhancements & Overtime                     |                    |              |                  |               |                 |                       |             |             |              |            |                      |                                |            |            |             |            |                             |  |
| 3      | 3 From 01 September 2014 To 30 September 2014 |                    |              |                  |               |                 |                       |             |             |              |            |                      |                                |            |            |             |            |                             |  |
| 4      | Organisation                                  | Personal<br>Number | Surname<br>• | Forename(s)<br>• | Pay Period    | Date 🗸          | Excess<br>P/T<br>Hour | Sat.<br>Enh | Sun.<br>Enh | Night<br>Enb | Uns<br>Enh | Pub.<br>Hol.<br>Enl∓ | Week<br>Day<br>OT <del>v</del> | Sat.<br>OT | Sun.<br>OT | Night<br>OT | Uns.<br>OT | Pub.<br>Hol.<br>OT <b>↓</b> |  |
| 10 918 | 3 Organisation Na                             | 12345678           | Surname      | Forename         | M 07, 2014/15 | Wed 10-Sep-2014 |                       |             |             |              | 2.00       |                      |                                |            |            |             |            |                             |  |
| 12 918 | 3 Organisation Na                             | 12345678           | Surname      | Forename         | M 07, 2014/15 | Mon 15-Sep-2014 |                       |             |             |              | 0.50       |                      |                                |            |            |             |            |                             |  |
| 14 918 | 3 Organisation Na                             | 12345678           | Sumame       | Forename         | M 07, 2014/13 | Tue 02-Sep-2014 |                       |             |             |              | 1.50       |                      |                                |            |            |             |            |                             |  |
| 17 918 | 3 Organisation Na                             | 12345678           | Sumame       | Forename         | M 07, 2014/15 | Fri 05-Sep-2014 | 2.00                  |             |             |              | 1.50       |                      | /                              |            |            |             |            |                             |  |
| 20 918 | 3 Organisation Na                             | 12345678           | Sumame       | Forename         | M 07, 2014/15 | Sun 07 Cop 2014 |                       |             |             |              | 1.00       |                      |                                |            |            |             |            |                             |  |
| 21 918 | 3 Organisation Na                             | 12345678           | Sumame       | Forename         | M 07, 2014/15 | Fri 12-Sep-2014 |                       |             |             |              | 1.00       |                      |                                |            |            |             |            |                             |  |

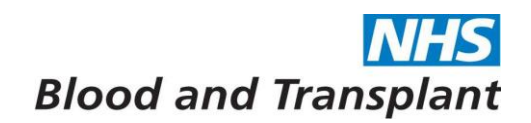

The employee should be contacted to amend any incorrect entries.

## \* Employees should claim either Saturday or Sunday Enhancement and not unsocial if the shift worked is on a weekend \*

Opening the **Emergency Duties** category (clicking on small black arrow) will give the following reports:

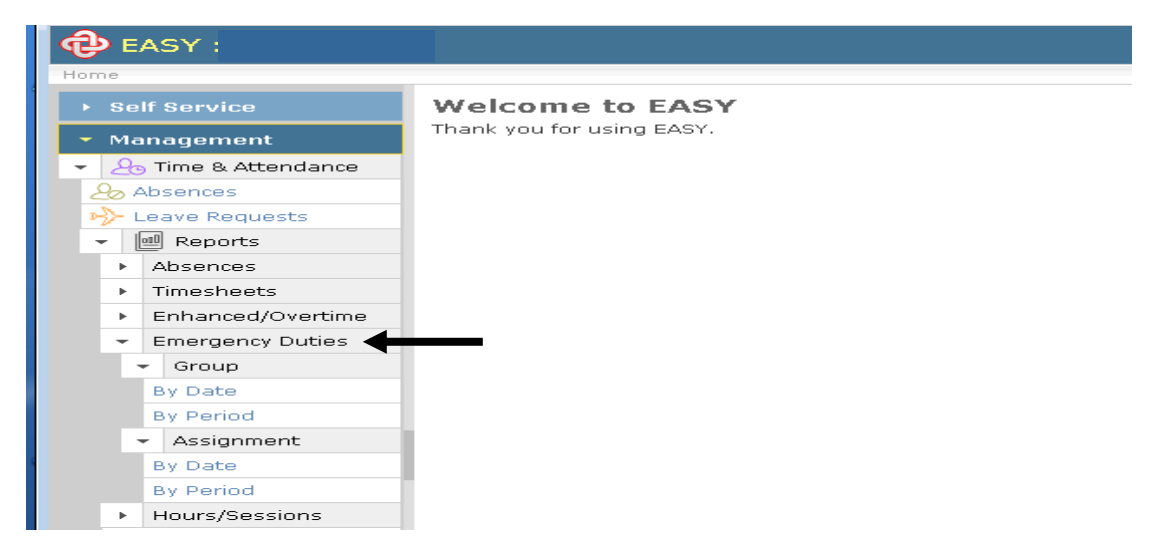

- Group
  - By Date: will list each day's on call / call outs claimed by each employee by organisation for a specific date range.
  - By Period: will report on the summary totals of on cal /call-outs claimed by each employee by pay period and organisation.
- Assignment
  - By Date: will list each day's on call / call outs claimed by an individual employee for a specific date range.
  - By Period: will report on the summary totals of on call / call-outs claimed by an individual employee for specified pay periods.

Example below is the Group > By Date report – select the required parameters and then press Run Report.

| 🔁 EASY :                                                                                         |                                             | ) My Preferences   Change password   Log out   Guidance ⊡>   Documentation ⊡>   Help/Support                              |
|--------------------------------------------------------------------------------------------------|---------------------------------------------|----------------------------------------------------------------------------------------------------|
| Home > Attendance > Reports > Emerg                                                              | ency Duties by date                         | Thursday, 2nd October 2014 14:13:07                                                                                       |
| <ul> <li>▶ Self Service</li> <li>▼ Management</li> </ul>                                         | Report on daily emergency duty within the r | report date range. This report requires detailed timesheets and will find no data for those recorded as a period summary. |
| 👻 👍 Time & Attendance                                                                            | Authority/Trust:                            | NHS Blood and Transplant (918) 🔳                                                                                          |
| Absences                                                                                         | From:                                       | Leave blank for no lover limit.                                                                                           |
| Absences     Timesheets                                                                          | To:                                         | Leave blank for no upper limit.                                                                                           |
| Enhanced/Overtime                                                                                | Breakgroup:                                 | Organisation 💌                                                                                                    |
| Emergency Duties     Group By Date By Period     Assignment By Date By Pariod     Hours/Sessions | Organisations:                              | 918 Department Name<br>918 Department Name<br>918 Department Name<br>918 Department Name<br>918 Department Name           |
| Leave Requests                                                                                   | Output Single Worksheet:                    | Cutputs data to a single worksheet                                                                                        |
|                                                                                                  | Simplified Worksheet:                       | Simple worksheet to aide manipulation in Excel      Run Report                                                            |

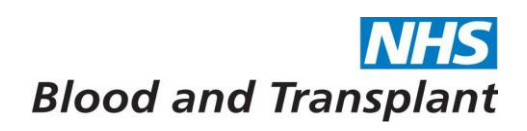

An excel report is generated which should be saved to your desired location.

| 2                          | Microsoft Excel - EA                                                                                             | <b>\SY_E</b> mergenc                                                                       | y_Duties_by_                                                   | date_2014_10_                                                           | 02 (3).xls                                                                                      |                                                                                                    |                                 |                                  |                                 |                                                 |                                              |                            |                              |                            |                               |                 |                 |                          | _                    | 8 ×     |
|----------------------------|----------------------------------------------------------------------------------------------------|--------------------------------------------------------------------------------------------|----------------------------------------------------------------|-------------------------------------------------------------------------|-------------------------------------------------------------------------------------------------|----------------------------------------------------------------------------------------------------|---------------------------------|----------------------------------|---------------------------------|-------------------------------------------------|----------------------------------------------|----------------------------|------------------------------|----------------------------|-------------------------------|-----------------|-----------------|--------------------------|----------------------|---------|
| 1                          | Eile Edit View                                                                                                   | Insert Form                                                                                | iat <u>T</u> ools <u>D</u> a                                   | ita <u>W</u> indow <u>H</u>                                             | lelp                                                                                            |                                                                                                    |                                 |                                  |                                 |                                                 |                                              |                            |                              |                            | T                             | ype a qu        | estion fi       | or help                  | • -                  | đ×      |
|                            | ) 💕 🖌 🔓 🎒                                                                                                    | 🔒 🛕 🗳                                                                                      | 🛍   X 🖬 (                                                      | 1 🛷 🔊 -                                                                 | (μ - 😫 Σ -                                                                                      | 2↓ X↓   1 30 97                                                                                                  | 7% 🔹 🄇                          |                                  |                                 | i @l ※i                                         | 小   !※                                       | 1≧ =                       | ¥ 9                          | 11                         | 1                             | 1               | 9               |                          |                      |         |
| A                          | rial                                                                                                    | • 10 • B                                                                                   | IU≣                                                            | 프 프 프 🏧 🖤                                                               | % , *.0 .00                                                                                     | 🔆 🕸   🛛 - 🖄                                                                                                    | • A •                           |                                  | 102                             | <u>ъ</u> М                                      | 55                                           | <b>)</b> 4                 | 1                            | Reply with                 | Changes                       | End Rev         | iew             | Ĩ.                       |                      |         |
|                            | D22 💌                                                                                                    | fx                                                                                         | _ ,                                                            |                                                                         |                                                                                                 | ···· <b>—</b>                                                                                                    | _                               |                                  |                                 | _                                               |                                              |                            |                              |                            |                               |                 |                 | •                        |                      |         |
|                            | A                                                                                                    | В                                                                                          | C                                                              | D                                                                       | E                                                                                               | F                                                                                                    | G                               | Н                                |                                 | J                                               | K                                            | L                          | М                            | N                          | 0                             | Ρ               | Q               | R                        | S                    | -       |
| 1                          | NHS Blood and Transplant                                                                                         |                                                                                            |                                                                |                                                                         |                                                                                                 |                                                                                                    |                                 |                                  |                                 |                                                 |                                              |                            |                              |                            |                               |                 |                 |                          |                      |         |
|                            |                                                                                                    |                                                                                            |                                                                |                                                                         |                                                                                                 |                                                                                                    |                                 |                                  |                                 |                                                 |                                              |                            |                              |                            |                               |                 |                 |                          |                      |         |
| 2                          | 2 Eram 04 Cantambar 2004 Ta 07 Cantambar 2004                                                                    |                                                                                            |                                                                |                                                                         |                                                                                                 |                                                                                                    |                                 |                                  |                                 |                                                 |                                              |                            |                              |                            |                               |                 |                 |                          |                      |         |
|                            |                                                                                                    |                                                                                            |                                                                |                                                                         |                                                                                                 | From 01 S                                                                                                    | entemh                          | er 201 <i>1</i>                  | To 07                           | Senter                                          | nher 20                                      | 1/                         |                              |                            |                               |                 |                 |                          |                      |         |
| 5                          |                                                                                                    |                                                                                            |                                                                |                                                                         |                                                                                                 | From 01 S                                                                                                    | eptemb<br>Week                  | er 2014<br>Sat/Su                | To 07<br>Pub.                   | Septer<br>Week                                  | nber 20                                      | 14<br>Pub.                 | Week                         | Sun/Pu                     | Week                          | Sat             | Sun             | Pub.                     | Week                 | _       |
| 3                          | Organisation                                                                                                    | Personal<br>Number                                                                         | Surname                                                        | Forename(s)                                                             | Pay Period                                                                                      | From 01 S<br>Date                                                                                                | eptemb<br>Week<br>Day           | er 2014<br>Sat/Su<br>n           | To 07<br>Pub.<br>Hol.           | Septer<br>Week<br>Day                           | nber 20<br>Sat/Sun<br>S/By                   | 14<br>Pub.<br>Hol.         | Week<br>Day/Sa<br>t Wk       | Sun/Pu<br>b. Hol.          | Week<br>Day Wk                | Sat<br>Wk       | Sun<br>Wk       | Pub.<br>Hol.<br>Wik      | Week<br>Day          | S<br>Of |
| 4                          | Organisation                                                                                                    | Personal<br>Number                                                                         | Surname                                                        | Forename(s)                                                             | Pay Period                                                                                      | From 01 S<br>Date                                                                                                | eptemb<br>Week<br>Day<br>O/Call | er 2014<br>Sat/Su<br>n<br>0/Call | To 07<br>Pub.<br>Hol.<br>O/Call | Septer<br>Week<br>Day<br>S/By                   | nber 20<br>Sat/Sun<br>S/By                   | 14<br>Pub.<br>Hol.<br>S/By | Week<br>Day/Sa<br>t Wk<br>Dn | Sun/Pu<br>b. Hol.<br>Wk Dn | Week<br>Day Wk<br>Dn          | Sat<br>Wk<br>Dn | Sun<br>Wk<br>Dn | Pub.<br>Hol.<br>Wk<br>Dn | Week<br>Day<br>Other | S<br>01 |
| 4                          | Organisation<br>918 Organisation                                                                                 | Personal<br>Number<br>12345678                                                             | Surname<br>Surname                                             | Forename(s)<br>Forename                                                 | <b>Pay Period</b><br>M 07, 2014/15                                                              | From 01 S<br>Date<br>Wed 03-Sep-2014                                                                             | eptemb<br>Week<br>Day<br>O/Call | er 2014<br>Sat/Su<br>n<br>O/Call | To 07<br>Pub.<br>Hol.<br>O/Call | Septer<br>Week<br>Day<br>S/By                   | nber 20<br>Sat/Sun<br>S/By                   | 14<br>Pub.<br>Hol.<br>S/By | Week<br>Day/Sa<br>t Wk<br>Dn | Sun/Pu<br>b. Hol.<br>Wk Dn | Week<br>Day Wk<br>Dn<br>10.25 | Sat<br>Wk<br>Dn | Sun<br>Wk<br>Dn | Pub.<br>Hol.<br>Wk<br>Dn | Week<br>Day<br>Other | S<br>01 |
| 456                        | Organisation<br>918 Organisation<br>918 Organisation                                                             | Personal<br>Number<br>12345678<br>12345678                                                 | Surname<br>Surname<br>Surname                                  | Forename(s)<br>Forename<br>Forename                                     | <b>Pay Period</b><br>M 07, 2014/15<br>M 07, 2014/15                                             | From 01 S<br>Date<br>Wed 03-Sep-2014<br>Thu 04-Sep-2014                                                          | eptemb<br>Week<br>Day<br>O/Call | er 2014<br>Sat/Su<br>n<br>O/Call | To 07<br>Pub.<br>Hol.<br>O/Call | Septer<br>Week<br>Day<br>S/By<br>16.00          | nber 20<br>Sat/Sun<br>S/By                   | 14<br>Pub.<br>Hol.<br>S/By | Week<br>Day/Sa<br>t Wk<br>Dn | Sun/Pu<br>b. Hol.<br>Wk Dn | Week<br>Day Wk<br>Dn<br>10.25 | Sat<br>Wk<br>Dn | Sun<br>Wk<br>Dn | Pub.<br>Hol.<br>Wk<br>Dn | Week<br>Day<br>Other | S<br>01 |
| 4<br>5<br>6<br>7           | Organisation<br>918 Organisation<br>918 Organisation<br>918 Organisation<br>918 Organisation                     | Personal<br>Number<br>12345678<br>12345678<br>12345678                                     | Surname<br>Surname<br>Surname<br>Surname                       | Forename(s)<br>Forename<br>Forename<br>Forename                         | Pay Period<br>M 07, 2014/15<br>M 07, 2014/15<br>M 07, 2014/15                                   | From 01 S<br>Date<br>Wed 03-Sep-2014<br>Thu 04-Sep-2014<br>Fri 05-Sep-2014                                       | eptemb<br>Week<br>Day<br>O/Call | er 2014<br>Sat/Su<br>n<br>O/Call | To 07<br>Pub.<br>Hol.<br>O/Call | Septer<br>Week<br>Day<br>S/By<br>16.00<br>16.00 | nber 20<br>Sat/Sun<br>S/By                   | 14<br>Pub.<br>Hol.<br>S/By | Week<br>Day/Sa<br>t Wk<br>Dn | Sun/Pu<br>b. Hol.<br>Wk Dn | Week<br>Day Wk<br>Dn<br>10.25 | Sat<br>Wk<br>Dn | Sun<br>Wk<br>Dn | Pub.<br>Hol.<br>Wk<br>Dn | Week<br>Day<br>Other | S<br>01 |
| 4<br>5<br>6<br>7<br>8      | Organisation<br>918 Organisation<br>918 Organisation<br>918 Organisation<br>918 Organisation<br>918 Organisation | Personal<br>Number<br>12345678<br>12345678<br>12345678<br>12345678<br>12345678             | Surname<br>Surname<br>Surname<br>Surname<br>Surname            | Forename(s)<br>Forename<br>Forename<br>Forename<br>Forename             | Pay Period<br>M 07, 2014/15<br>M 07, 2014/15<br>M 07, 2014/15<br>M 07, 2014/15                  | From 01 S<br>Date<br>Wed 03-Sep-2014<br>Thu 04-Sep-2014<br>Fri 05-Sep-2014<br>Sat 06-Sep-2014                    | eptemb<br>Week<br>Day<br>O/Call | er 2014<br>Sat/Su<br>n<br>O/Call | To 07<br>Pub.<br>Hol.<br>O/Call | Septer<br>Week<br>Day<br>S/By<br>16.00<br>16.00 | nber 20<br>Sat/Sun<br>S/By<br>24.00          | 14<br>Pub.<br>Hol.<br>S/By | Week<br>Day/Sa<br>t Wk<br>Dn | Sun/Pu<br>b. Hol.<br>Wk Dn | Week<br>Day Wk<br>Dn<br>10.25 | Sat<br>Wk<br>Dn | Sun<br>Wk<br>Dn | Pub.<br>Hol.<br>Wk<br>Dn | Week<br>Day<br>Other | S<br>01 |
| 4<br>5<br>6<br>7<br>8<br>9 | Organisation<br>918 Organisation<br>918 Organisation<br>918 Organisation<br>918 Organisation<br>918 Organisation | Personal<br>Number<br>12345678<br>12345678<br>12345678<br>12345678<br>12345678<br>12345678 | Surname<br>Surname<br>Surname<br>Surname<br>Surname<br>Surname | Forename(s)<br>Forename<br>Forename<br>Forename<br>Forename<br>Forename | Pay Period<br>M 07, 2014/15<br>M 07, 2014/15<br>M 07, 2014/15<br>M 07, 2014/15<br>M 07, 2014/15 | From 01 S<br>Date<br>Wed 03 Sep-2014<br>Thu 04-Sep-2014<br>Fri 05-Sep-2014<br>Sat 06-Sep-2014<br>Sun 07-Sep-2014 | eptemb<br>Week<br>Day<br>O/Call | er 2014<br>Sat/Su<br>n<br>O/Call | To 07<br>Pub.<br>Hol.<br>O/Call | Septer<br>Week<br>Day<br>S/By<br>16.00<br>16.00 | nber 20<br>Sat/Sun<br>S/By<br>24.00<br>24.00 | 14<br>Pub.<br>Hol.<br>S/By | Week<br>Day/Sa<br>t Wk<br>Dn | Sun/Pu<br>b. Hol.<br>Wk Dn | Week<br>Day Wk<br>Dn<br>10.25 | Sat<br>Wk<br>Dn | Sun<br>Wk<br>Dn | Pub.<br>Hol.<br>Wk<br>Dn | Week<br>Day<br>Other | S<br>01 |

Add filters to the headers row by highlighting the headers row then click Data > filter > Auto filter from the toolbar.

|   | M                                      | icrosoft Excel - EAS                                                                                                    | 5Y_Emergenc                                                                                                    | y_Duties_b                                                                | y_d              | ate_2014_10_0                                                                                        | 02 (3).xls                                        |                                                                 |                                                                                                    |                                 |             |                |                                        |                        |              |            |                  |                       |          |           |                  | _            | E X |
|---|----------------------------------------|----------------------------------------------------------------------------------------------------|----------------------------------------------------------------------------------------------------|---------------------------------------------------------------------------|------------------|----------------------------------------------------------------------------------------------------|---------------------------------------------------|-----------------------------------------------------------------|----------------------------------------------------------------------------------------------------|---------------------------------|-------------|----------------|----------------------------------------|------------------------|--------------|------------|------------------|-----------------------|----------|-----------|------------------|--------------|-----|
| L | 8                                      | <u>File Edit View</u>                                                                                                    | Insert Form                                                                                                    | at <u>T</u> ools                                                          | Date             | a <u>Wi</u> ndow <u>H</u> e                                                                          | elp                                               |                                                                 |                                                                                                    |                                 |             |                |                                        |                        |              |            |                  | T                     | ype a qu | estion fo | r help           | • -          | đ×  |
| I | 1                                      | : 🗅 💕 📕 💪 🚑 🛃 💪 I ザ 🚉   🕺 🛛 🔁 🛃 Sort                                                                                                    |                                                                                                    |                                                                           |                  |                                                                                                    | 1 🛄 🛷 97                                          | 1% 🔹 🔇                                                          | 0 .                                                                                                    |                                 | i @l %i     | *1             | Æ ≡                                    | ¥ %                    | 11           | 1          | 1                | <b>9</b>              | ÷        |           |                  |              |     |
| L | Arial • 10 • <b>B I U</b>              |                                                                                                    |                                                                                                    |                                                                           | <u>F</u> ilter → |                                                                                                    | AutoEilter                                        | AutoElter 🧧 🗽 🚵 🖾 🦉 🏷   🖉 🎭 📦 🕅 W Reply with Changes End Review |                                                                                                    |                                 |             |                |                                        |                        |              |            |                  |                       |          |           |                  |              |     |
| L | A4 🔻 🏞 Organisation                    |                                                                                                    |                                                                                                    | isation                                                                   | Form             |                                                                                                    | Show Al                                           |                                                                 |                                                                                                    |                                 |             |                |                                        |                        |              |            |                  |                       |          |           |                  |              |     |
| L |                                        | A                                                                                                    | В                                                                                                    | C                                                                         |                  | Subtotals                                                                                            |                                                   |                                                                 | Advanced                                                                                                    | Filter                          | Н           |                | J                                      | K                      | L            | M          | N                | 0                     | Ρ        | Q         | R                | S            | Ē   |
|   | 1                                      |                                                                                                    |                                                                                                    |                                                                           |                  | Vaļidation                                                                                           |                                                   |                                                                 | NHS                                                                                                    | Bloo                            | od an       | ıT bi          | ans                                    | plant                  |              |            |                  |                       |          |           |                  |              |     |
| L | -                                      |                                                                                                    |                                                                                                    |                                                                           |                  | <u>⊺</u> able                                                                                        |                                                   |                                                                 |                                                                                                    |                                 |             |                |                                        |                        |              |            |                  |                       |          |           |                  |              |     |
| I | 2                                      |                                                                                                    |                                                                                                    |                                                                           |                  | T <u>e</u> xt to Columns                                                                             | i                                                 |                                                                 | From 01 September 2014 To 07 September 2014                                                                  |                                 |             |                |                                        |                        |              |            |                  |                       |          |           |                  |              |     |
| L |                                        |                                                                                                    |                                                                                                    |                                                                           |                  | Consolidate                                                                                          |                                                   |                                                                 |                                                                                                    | Week                            | Sat/Su      | Pub.           | Week                                   | 0.10                   | Pub.         | Week       | Sun/Pu           | Week                  | Sat      | Sun       | Pub.             | Week         |     |
|   |                                        |                                                                                                    |                                                                                                    |                                                                           |                  |                                                                                                    |                                                   |                                                                 |                                                                                                    |                                 |             |                |                                        |                        |              | L Double o |                  |                       |          |           |                  |              | - N |
| L |                                        | Organisation                                                                                                    | Personal<br>Number                                                                                                 | Surnan                                                                    |                  | Group and Outlin                                                                                     | ne                                                | •                                                               | Date                                                                                                    | Day                             | n           | Hol.           | Day                                    | SavSun<br>S/By         | Hol.         | 1) ay/5a   | b. Hol.          | Day Wk                | Wk       | Wk        | Hol.             | Day          | n.  |
|   | 4                                      | Organisation                                                                                                    | Personal<br>Number                                                                                                 | Surnan                                                                    | 12               | Group and Outlin                                                                                     | ne<br>PivotChart Report                           | •                                                               | Date                                                                                                    | Day<br>O/Call                   | n<br>O/Call | Hol.<br>O/Call | Day<br>S/By                            | Sat/Sun<br>S/By        | Hol.<br>S/By | tWk<br>Dn  | b. Hol.<br>Wk Dn | Day Wk<br>Dn          | Wk<br>Dn | Wk<br>Dn  | Hol.<br>Wk<br>Dn | Day<br>Other | 01  |
|   | 4                                      | Organisation<br>918 Organisation                                                                                                    | Personal<br>Number<br>12345678                                                                                     | Surnan<br>Surname                                                         | 1                | Group and Outlin<br>PivotTable and P<br>Import External                                              | ne<br>PivotChart Report<br>Data                   | •                                                               | Date<br>03-Sep-2014                                                                                          | Day<br>O/Call                   | n<br>O/Call | Hol.<br>O/Call | Day<br>S/By<br>16.00                   | SavSun<br>S/By         | Hol.<br>S/By | t Wk<br>Dn | b. Hol.<br>Wk Dn | Day Wk<br>Dn<br>10.25 | Wk<br>Dn | Wk<br>Dn  | Hol.<br>Wk<br>Dn | Day<br>Other | 01  |
|   | 4<br>5<br>6                            | Organisation<br>918 Organisation<br>918 Organisation                                                                                                    | Personal<br>Number<br>12345678<br>12345678                                                                         | Surnan<br>Surname<br>Surname                                              | 1                | Group and Outlin<br>PivotTable and P<br>Import External                                              | ne<br>PivotChart Report<br><u>D</u> ata           | •<br>•                                                          | Date<br>03-Sep-2014<br>04-Sep-2014                                                                           | Day<br>O/Call                   | n<br>O/Call | Hol.<br>0/Call | Day<br>S/By<br>16.00<br>16.00          | S/By                   | Hol.<br>S/By | tWk<br>Dn  | b. Hol.<br>Wk Dn | Day Wk<br>Dn<br>10.25 | Wk<br>Dn | Wk<br>Dn  | Hol.<br>Wk<br>Dn | Day<br>Other | 01  |
|   | 4<br>5<br>6<br>7                       | Organisation<br>918 Organisation<br>918 Organisation<br>918 Organisation                                                                                 | Personal<br>Number<br>12345678<br>12345678<br>12345678                                                             | Surnan<br>Surname<br>Surname<br>Surname                                   | 1                | Group and Outlin<br>PivotTable and P<br>Import External J<br>List                                    | ne<br>PivotChart Report<br>Data                   | •<br>•                                                          | Date<br>03-Sep-2014<br>04-Sep-2014<br>5-Sep-2014                                                             | Day<br>O/Call                   | n<br>0/Call | Hol.<br>O/Call | Day<br>S/By<br>16.00<br>16.00<br>16.00 | S/By                   | Hol.<br>S/By | tWk<br>Dn  | b. Hol.<br>Wk Dn | Day Wk<br>Dn<br>10.25 | Wk<br>Dn | Wk<br>Dn  | Hol.<br>Wk<br>Dn | Day<br>Other | 01  |
|   | 4<br>5<br>6<br>7<br>8                  | Organisation<br>918 Organisation<br>918 Organisation<br>918 Organisation<br>918 Organisation                                                             | Personal<br>Number<br>12345678<br>12345678<br>12345678<br>12345678                                                 | Surnan<br>Surname<br>Surname<br>Surname<br>Surname                        | 1                | Group and Outlin<br>PivotTable and P<br>Import External I<br>List<br>XML                             | ne<br>PivotChart Report<br><u>D</u> ata           | •<br>•<br>•                                                     | Date<br>03-Sep-2014<br>04-Sep-2014<br>5-Sep-2014<br>06-Sep-2014                                              | Day<br>O/Call                   | n<br>0/Call | Hol.<br>O/Call | Day<br>S/By<br>16.00<br>16.00          | S/By                   | Hol.<br>S/By | t Wk       | b. Hol.<br>Wk Dn | Day Wk<br>Dn<br>10.25 | Wk<br>Dn | Wk<br>Dn  | Hol.<br>Wk<br>Dn | Day<br>Other |     |
|   | 4<br>5<br>6<br>7<br>8<br>9             | Organisation<br>918 Organisation<br>918 Organisation<br>918 Organisation<br>918 Organisation<br>918 Organisation                                         | Personal<br>Number<br>12345678<br>12345678<br>12345678<br>12345678<br>12345678<br>12345678                         | Surname<br>Surname<br>Surname<br>Surname<br>Surname                       |                  | Group and Outlin<br>PivotTable and P<br>Import External I<br>List<br>XML                             | ne<br>PivotChart Report<br>Data                   | ><br>><br>>                                                     | Date<br>03-Sep-2014<br>D4-Sep-2014<br>5-Sep-2014<br>D6-Sep-2014<br>07-Sep-2014                               | Day<br>O/Call                   | n<br>0/Call | Hol.<br>O/Call | Day<br>S/By<br>16.00<br>16.00          | S/By<br>24.00<br>24.00 | Hol.<br>S/By | t Wk<br>Dn | b. Hol.<br>Wk Dn | Day Wk<br>Dn<br>10.25 | Wk<br>Dn | Wk<br>Dn  | Hol.<br>Wk<br>Dn | Day<br>Other |     |
|   | 4<br>5<br>6<br>7<br>8<br>9<br>10       | Organisation<br>918 Organisation<br>918 Organisation<br>918 Organisation<br>918 Organisation<br>918 Organisation<br>918 Organisation                     | Personal<br>Number<br>12345678<br>12345678<br>12345678<br>12345678<br>12345678<br>12345678<br>12345678             | Surname<br>Surname<br>Surname<br>Surname<br>Surname<br>Surname            | 1                | Group and Outlin<br>PivotTable and P<br>Import External I<br>List<br>XML<br>Refresh Data             | ne<br>PivotChart Report<br>Data                   | •<br>•<br>•                                                     | Date<br>03-Sep-2014<br>14-Sep-2014<br>15-Sep-2014<br>07-Sep-2014<br>01-Sep-2014<br>01-Sep-2014               | Day<br>0/Call<br>16.00          | n<br>O/Call | Hol.<br>O/Call | Day<br>S/By<br>16.00<br>16.00          | S/By<br>24.00<br>24.00 | Hol.<br>S/By | t Wk<br>Dn | b. Hol.<br>Wk Dn | Day Wk<br>Dn<br>10.25 | Wk<br>Dn | Wk<br>Dn  | Hol.<br>Wk<br>Dn | Day<br>Other |     |
|   | 4<br>5<br>6<br>7<br>8<br>9<br>10<br>11 | Organisation<br>918 Organisation<br>918 Organisation<br>918 Organisation<br>918 Organisation<br>918 Organisation<br>918 Organisation<br>918 Organisation | Personal<br>Number<br>12345678<br>12345678<br>12345678<br>12345678<br>12345678<br>12345678<br>12345678<br>12345678 | Surname<br>Surname<br>Surname<br>Surname<br>Surname<br>Surname<br>Surname | 1                | Group and Outlin<br>BivotTable and P<br>Import External I<br>List<br>VML<br>Refresh Data<br>Forename | ne<br>PivotChart Report<br>Data<br>M 07 , 2014/15 | ۰<br>۰<br>۰                                                     | Date<br>03-Sep-2014<br>14-Sep-2014<br>5-Sep-2014<br>05-Sep-2014<br>07-Sep-2014<br>01-Sep-2014<br>02-Sep-2014 | Day<br>0/Call<br>16.00<br>16.00 | n<br>O/Call | Hol.<br>O/Call | Day<br>S/By<br>16.00<br>16.00          | 24.00<br>24.00         | Hol.<br>S/By | t Wk<br>Dn | b. Hol.<br>Wk Dn | Day Wk<br>Dn<br>10.25 | Wk<br>Dn | Wk<br>Dn  | Hol.<br>Wk<br>Dn | Day<br>Other |     |

By filtering on each **Work Done & Other columns - non blanks** you can see if any employees have claimed work done on a day for which they were not on-call.

| _  |                                               |                    | · ·          |                  | -             | 1                | ×                                 |                                   |                                   | ×                   | 11              | -                    |                                |                                        | · ·                  | 1               | ~               | -11                               |                     | ▲       |
|----|-----------------------------------------------|--------------------|--------------|------------------|---------------|------------------|-----------------------------------|-----------------------------------|-----------------------------------|---------------------|-----------------|----------------------|--------------------------------|----------------------------------------|----------------------|-----------------|-----------------|-----------------------------------|---------------------|---------|
| 1  | NHS Blood and Transplant                      |                    |              |                  |               |                  |                                   |                                   |                                   |                     |                 |                      |                                |                                        |                      |                 |                 |                                   |                     |         |
| 2  | 2 From 01 September 2014 To 07 September 2014 |                    |              |                  |               |                  |                                   |                                   |                                   |                     |                 |                      | _                              |                                        |                      |                 |                 |                                   |                     |         |
| J  |                                               |                    |              |                  |               |                  |                                   |                                   |                                   |                     |                 |                      | _                              |                                        |                      |                 |                 |                                   |                     |         |
| 4  | Organisation                                  | Personal<br>Number | Surname<br>• | Forename(s)<br>• | Pay Period    | Date 🗸           | Week<br>Day<br>O/Ca <sup>11</sup> | Sat/Su<br>n<br>0/Ca <sup>II</sup> | Pub.<br>Hol.<br>0/Ca <sup>n</sup> | Week<br>Day<br>S/By | Sat/Sun<br>S/By | Pub.<br>Hol.<br>S/By | Week<br>Day/Sa<br>t Wk<br>Dn ▼ | Sun/Pu<br>b. Hol.<br>Wk D <sup>n</sup> | Week<br>Day Wk<br>Dn | Sat<br>Wk<br>Dn | Sun<br>Wk<br>Dr | Pub.<br>Hol.<br>Wk<br>Dı <b>v</b> | Week<br>Day<br>Othr | S<br>01 |
| 5  | 918 Organisation                              | 12345678           | Surname      | Forename         | M 07, 2014/15 | Wed 03-Sep-2014  |                                   |                                   |                                   | 16.00               |                 |                      |                                |                                        | 10.25                |                 |                 |                                   |                     |         |
| 11 | 318 Organisation                              | 12345678           | Sumame       | Forename         | M 07, 2014/15 | Tue 02-Sep-2014  | 16.00                             |                                   |                                   |                     |                 |                      |                                |                                        | 10.00                |                 |                 |                                   |                     | -       |
| 12 | 918 Organisation                              | 12345678           | Surname      | Forename         | M07,2014/15   | Wed 03-Sep-2014  | 16.00                             |                                   |                                   |                     |                 |                      |                                |                                        | 5.00                 |                 |                 |                                   |                     |         |
| 13 | 318 Organisation                              | 12345678           | Sumame       | Forename         | M 07, 2014/15 | Tue 02-Sep-2014  |                                   |                                   |                                   |                     |                 |                      |                                |                                        | 10.00                |                 |                 |                                   |                     |         |
| 16 | 918 Organisation                              | 12345678           | Sumame       | Forename         | M 07, 2014/15 | Wed 03 Sep. 2014 |                                   |                                   |                                   | 16.00               |                 |                      |                                |                                        | 6.00                 |                 |                 | $\square$                         |                     |         |

The employee should be contacted to determine if the entries are correct

\*Work done / Other hours can only be claimed if the employee was on-call\*

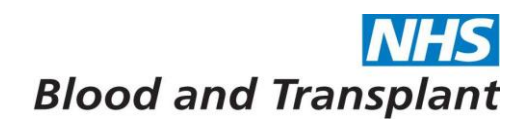

Opening the **Hours / Sessions** category (clicking on small black arrow) will give the following reports:

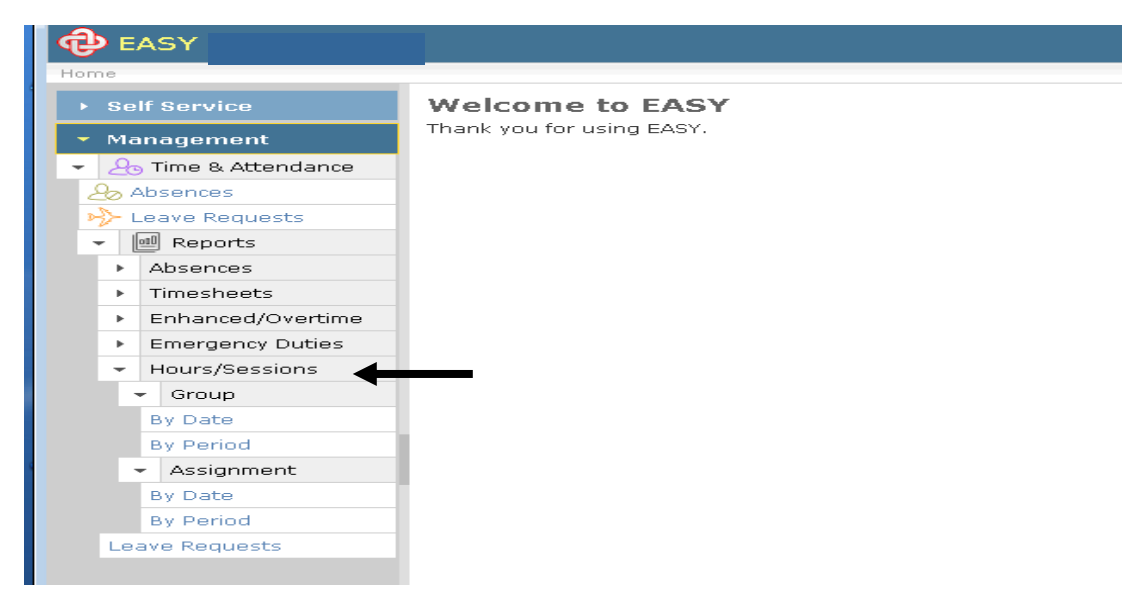

- Group Assignment
  - By Date: will list each day's enhancements, overtime, on call / callouts claimed by each employee by organisation for a specific date range.
  - By Period: will report on the summary totals of enhancements, overtime, on call / call-outs claimed by each employee by pay period and organisation.
- Group Assignment
  - By Date: will list each day's enhancements, overtime, on call / callouts claimed by an individual employee for a specific date range.
  - By Period: will report on the summary totals of enhancements, overtime, on call / call-outs claimed by an individual employee for specified pay periods.

These reports show all the **Enhanced / Overtime** and **Emergency Duties** entries claimed by the employees on the same report.

These reports can be used in place of the two reports above for checking by running the required report and using filters as described previously for the separate reports.

All reports will be available for 30 days after which they will be removed from the system. If you wish to keep the report you must save to the 'g' drive.